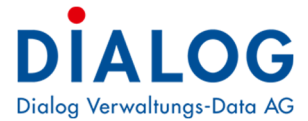

# Benutzerhandbuch Behördenlösung

Version: 5.5.6

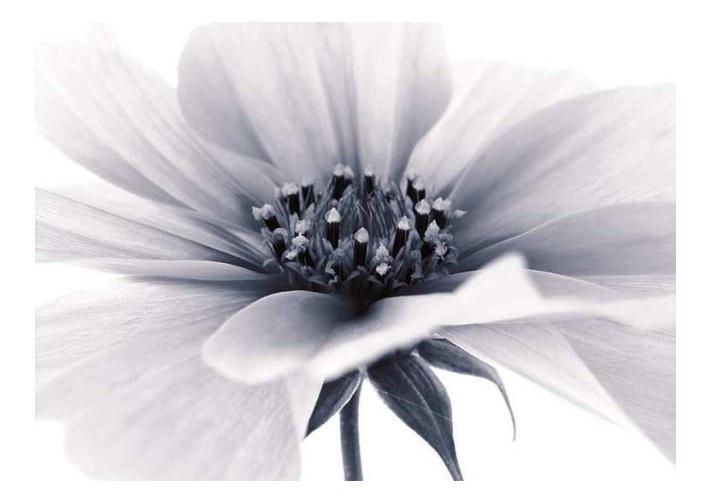

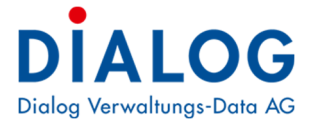

# Inhaltsverzeichnis

| 1 | D                                                           | okumenteninformation                                                                                                    | 3                                     |
|---|-------------------------------------------------------------|----------------------------------------------------------------------------------------------------|---------------------------------------|
|   | 1.1                                                         | Versionshinweis                                                                                                    | 3                                     |
| 2 | Α                                                           | llgemein                                                                                                    | 4                                     |
| 3 | In                                                          | stallation                                                                                                    | 4                                     |
|   | 3.1                                                         | Serverinstallation                                                                                                    | 4                                     |
|   | 3.2                                                         | Clientinstallation                                                                                                    | 4                                     |
| 4 | V                                                           | oraussetzungen                                                                                                    | 5                                     |
|   | 4.1<br>4.2<br>4.3                                           | Allgemeines<br>Mobile ID<br>Mobile ID bestellen und aktivieren                                                                                                    | 5<br>5<br>5                           |
| 5 | κ                                                           | urzanleitung                                                                                                    | 8                                     |
|   | 5.1<br>5.2<br>5.3<br>5.<br>5.<br>5.<br>5.<br>5.<br>5.<br>5. | Behördenlösung - Anmeldeprozess.         Anmeldung / Bedienung am Handy         Behördenlösung.         1         3.1       Module der Behördenlösung.         1         3.2       Sitzungen.         1         3.3       Aufgaben         1         3.4       Kalender         1       1         3.5       Geschäft         3.6       Behördenverzeichnis         3.7       EWK Info | 8<br>9<br>1<br>2<br>4<br>5<br>9<br>20 |
|   | 5.4                                                         | Verwaltung                                                                                                    | 21                                    |
|   | 5.5<br>5                                                    | Fehlerbehandlung                                                                                                    | 22                                    |
|   | 5.                                                          | 5.2 Probleme mit der Behördenlösung                                                                                                    | .2<br>22                              |

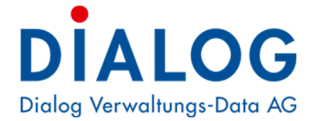

# **1** Dokumenteninformation

# 1.1 Versionshinweis

| Version | Änderungshinweis                                                                                                    |
|---------|----------------------------------------------------------------------------------------------------|
| R5.34   | Grundversion                                                                                                    |
| R5.35   | MID Anmeldung bei Swisscom                                                                                                    |
| R5.36   | Die beiden Apps «Geschäfte» und «Kalender» beschrieben.                                                                                                    |
| 5.5.6   | Breite Darstellung möglich, Datei-Upload kann ein und ausgeblendet werden, Anzeige al-<br>ler Geschäfte auf einer Seite möglich. Kreditoren-Belege-Visierung (Voraussetzung Dia-<br>log G6-Version ab 3.19.XX) |

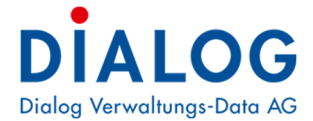

# 2 Allgemein

Die Dialog Behördenlösung ist eine Erweiterung zur Geschäftsverwaltung. Mit der Behördenlösung werden Dokumente und Informationen auf einer geschützten Internetumgebung für Gemeinderäte und Personal zur Verfügung gestellt.

Die Lösung wurde für mobile Geräte optimiert und lässt sich auf allen Internet-Browsern verwenden.

# 3 Installation

# 3.1 Serverinstallation

Die Installation auf dem Server wird in der Regel durch die IT-Abteilung der Dialog oder durch den IT-Anbieter des Kunden erledigt. Detaillierte Informationen werden auf Wunsch abgegeben.

## 3.2 Clientinstallation

Auf den einzelnen Arbeitsplätzen (PC, MAC, Tablet, Handy usw.) ist keine Installation nötig. Es muss lediglich ein Internetbrowser vorhanden sein.

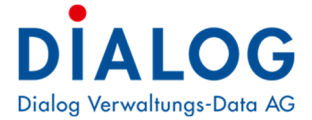

# 4 Voraussetzungen

## 4.1 Allgemeines

- Eine aktuelle Dialog Geschäftsverwaltung muss im Einsatz sein.
- Die Nutzer der Behördenlösung müssen entsprechende Berechtigungen in der Geschäftsverwaltung besitzen. Dafür muss in der GemoWin Systemverwaltung für jede nutzende Person ein Benutzer eröffnet werden.
- Für den Einsatz der Behördenlösung muss ein Handy mit funktionstüchtiger Mobile ID verwendet werden. Falls die verwendete SIM-Karte nicht Mobile-ID f\u00e4hig ist, kann die Authentifizierung auch per SMS-Code erfolgen.
- Als Endgerät kann jedes internetfähige Gerät mit Browser verwendet werden.

# 4.2 Mobile ID

Die Anmeldung an der Behördenlösung wird durch mehrere Komponenten geschützt. Eine wichtige Sicherheitskomponente bildet dabei die Mobile ID. Ob die SIM-Karte Mobile ID fähig ist, kann unter folgendem Link getestet und aktiviert werden: <u>https://www.mobileid.ch/de/login</u>

## 4.3 Mobile ID bestellen und aktivieren

Auf der Anmeldeseite der Behördenlösung <u>http://login.dialog.ch/</u> befindet sich im oberen rechten Bereich ein Link zu einigen Mobilfunkanbietern mit Mobile ID. Mit Klick auf den Namen des gewünschten Anbieters erhalten Benutzer verschiedene Anweisungen für den Bezug der Mobile ID. ACHTUNG! Je nach Anbieter können einmalige Gebühren entstehen.

Mobile ID bei Ihrem Anbieter bestellen: Swisscom Sunrise Salt

Behördenlösung

# Multi-Faktor Anmeldung

Mobile ID kostenlos bestellen: Swisscom Sunrise Salt

Supportseite zur Mobile-ID

#### Handynummer

z.B.: 41791234567

#### z.B.: 41791234567

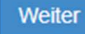

HRM2 Archivplan - Version 4.0 © 2022 Dialog Verwaltungs-Data AG Anleitung Behördenlösung

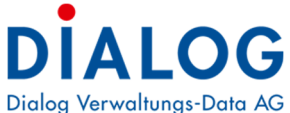

Auf der Anmeldeseite erscheint ausserdem ein Link zur Mobile ID Supportseite. Dort kann überprüft werden, ob die SIM-Karte Mobile ID fähig ist und ob diese bereits aktiviert wurde. Dafür auf der Supportseite die eigene Handynummer eingeben:

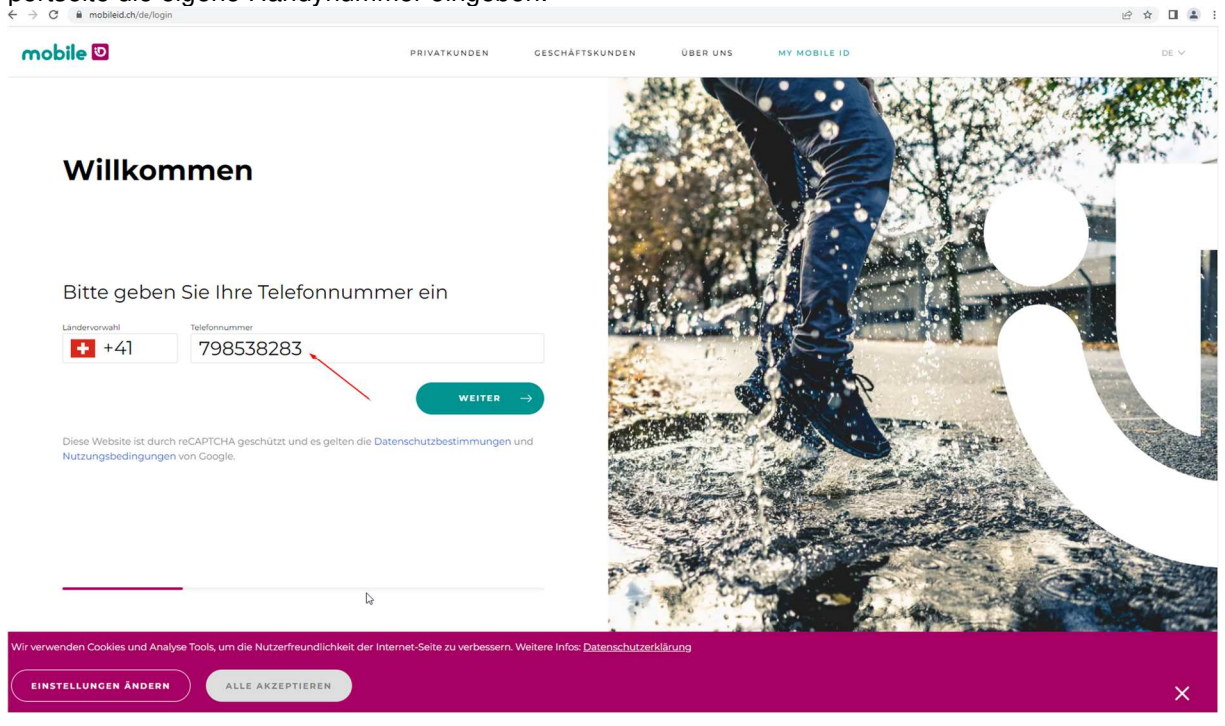

Nach der Eingabe der Telefonnummer erhält der Benutzer einen SMS-Code auf dem Handy:

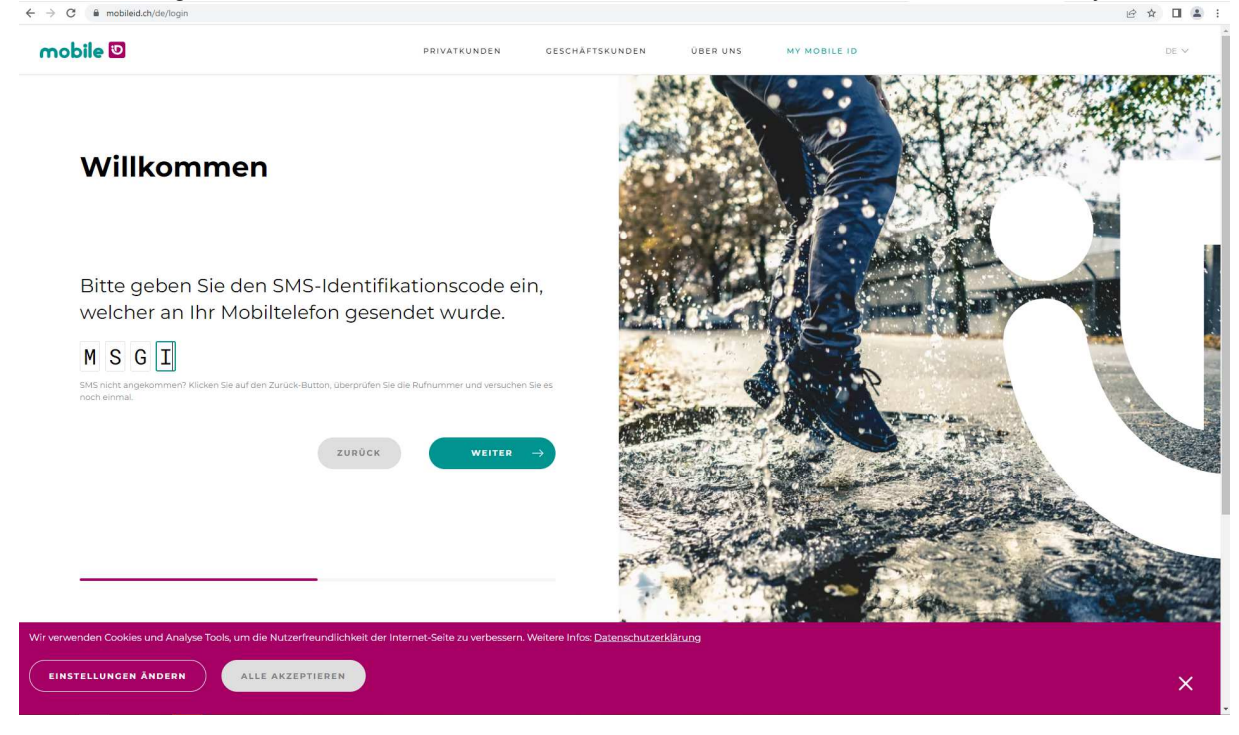

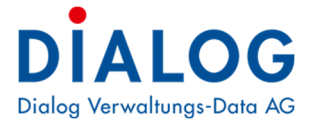

Das Dashboard der Mobile ID Supportseite öffnet sich:

| ← → C                           | vobile-id                                                                                                |                                                                   |                                                                                                    | 년 🏚 🖬 😩 : |
|---------------------------------|----------------------------------------------------------------------------------------------------|-------------------------------------------------------------------|----------------------------------------------------------------------------------------------------|-----------|
| mobile 💟                        | PRIVATKUNDE                                                                                              | N GESCHÄFTSKUNDEN ÜBER UNS                                        | MY MOBILE ID                                                                                                    | DE 🛩      |
|                                 | Willkomme                                                                                                | n auf Ihrem Mobile ID D                                           | Dashboard Ø                                                                                                    |           |
|                                 | <b>Telefonnummer</b><br>+41798538283                                                                     | SIM Status o …<br>Aktiviert                                       | APP Status o<br>Nicht aktiviert                                                                                                    |           |
|                                 |                                                                                                    |                                                                   |                                                                                                    |           |
|                                 | Mobile ID aktivieren                                                                                     | Mobile ID PIN zurücksetzen                                        | Wiederherstellungscode o                                                                                                    |           |
|                                 | Aktivieren Sie die sichere Zwei-Faktor-<br>Authentifizierung mit Ihrer Mobile ID SIM-<br>Karte oder App. | Definieren Sie einen neuen Mobile ID PIN<br>für ihre SIM Methode. | Sie verfügen bereits über einen<br>Wiederherstellungscode.<br>Sie können jedorzeit inen neuen<br>Wiederherstellungscode generieren.<br>Ein Wiederherstellungscode kann nur<br>einmalig verwendet werden. |           |
|                                 | AKTIVIEREN                                                                                               | ZURŨCKSETZEN                                                      | GENERIEREN                                                                                                    |           |
|                                 |                                                                                                    |                                                                   |                                                                                                    |           |
| Wir verwenden Cookies und Analy | vse Tools, um die Nutzerfreundlichkeit der Internet-Seite zu v                                           | erbessern. Weitere Infos: <u>Datenschutzerklärung</u>             |                                                                                                    |           |
| EINSTELLUNGEN ÄNDERN            | ALLE AKZEPTIEREN                                                                                         |                                                                   |                                                                                                    | ×         |

Hier kann geprüft werden, ob die vorhandene SIM-Karte Mobile ID fähig ist und ob diese bereits aktiviert wurde.

#### Tipp!

Sie haben die Möglichkeit die Mobile ID so zu konfigurieren, dass die Abfrage auch bei gesperrtem Bildschirm erscheint. Wechseln Sie zu den Einstellungen Ihres Handys und wählen Sie die Funktion "Natel". In diesem Menü können die Einstellungen der Mobilen ID angepasst werden. Aktivieren Sie den Ton und / oder die Vibration, um auf eingehende Codeabfragen aufmerksam gemacht zu werden.

|                         | ≹⊘ ∺₊⊿ | 17% 🖻 09:40 |
|-------------------------|--------|-------------|
| NATEL                   |        | MEHR        |
| Mobile ID Einstellungen |        |             |
| Sprache ändern          |        |             |
| Mobile ID PIN änder     | rn     |             |
| Ton ändern              |        |             |
| Vibration ändern        |        |             |
| Version 2.100           |        |             |

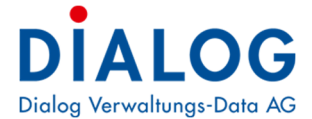

# 5 Kurzanleitung

# 5.1 Behördenlösung - Anmeldeprozess

Mit einem Browser die Seite <u>https://login.dialog.ch/</u> öffnen und im Feld "Handynummer" die Handynummer im folgenden Format eintragen: 41791234567. Anschliessend muss die Eingabe mit dem Button «**Weiter**» bestätigt werden.

Behördenlösung

| Multi-Faktor Anmeldung            | Mobile ID kostenlos bestellen:<br>Swisscom<br>Sunrise<br>Salt |
|-----------------------------------|---------------------------------------------------------------|
|                                   | Supportseite zur Mobile-ID                                    |
| Handynummer                       |                                                               |
| z.B.: 41791234567                 |                                                               |
| z.B.: 41791234567                 |                                                               |
| Weiter                            |                                                               |
| HRM2 Archivplan - Version 4.0     | Anleitung                                                     |
| © 2022 Dialog Verwaltungs-Data AG | Behördenlösung                                                |

Bei der Anmeldung wird überprüft, ob die eingetragene Nummer für den Zugriff auf die Behördendaten berechtigt ist. Wenn die Berechtigung bei der Firma DIALOG akzeptiert wurde wird direkt zur Mobile ID Prüfung weitergeschaltet.

Sollten mehrere Datenbanken im Einsatz sein, erscheint eine zusätzliche Abfrage um die gewünschte Datenbank auszuwählen.

| Behördenlösung        |                                                                                           |
|-----------------------|-------------------------------------------------------------------------------------------|
| Anmelden<br>Mobile ID | Mobile ID kostenlos bestellen:<br>Swisscom<br>Sunrise<br>Salt (angekündigt auf Ende 2015) |
| Handynummer           |                                                                                           |
| 4179 200000000        |                                                                                           |
| z.B.: 41791234567     |                                                                                           |
| Datenbank             |                                                                                           |
| DIALOG-Demo           |                                                                                           |
| Anmelden              |                                                                                           |

Mit der Bestätigung des Knopfes "Weiter" startet die Überprüfung der Mobile ID.

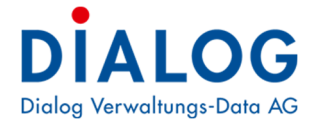

# 5.2 Anmeldung / Bedienung am Handy

WICHTIG Das Handy muss eingeschaltet sein und Empfang haben.

Der Mobile-Anbieter sendet eine Nachricht mit der Abfrage des Mobile ID Codes. Die Anfrage muss auf dem Handy bestätigt werden. Die Abfrage muss in ca. 30 Sekunden beantwortet werden. Andernfalls erscheint die Fehlermeldung "Ausnahme während der Abfrage…" Die Anmeldeanforderung erscheint auf dem Handy.

## **Beispiel Samsung**

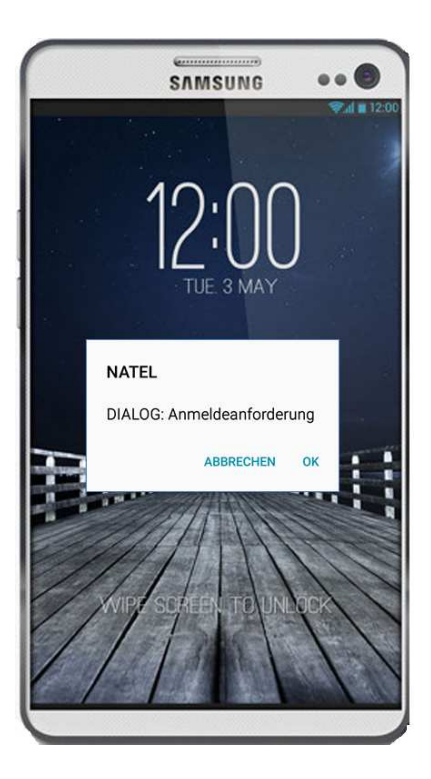

#### **Beispiel iPhone**

| ••••• Swisscom E 08:58                               | ••••• Swisscom E 08:58 \$ 95 % | ••••• Swisscom E 08:58 \$ 95 %                   |
|------------------------------------------------------|--------------------------------|--------------------------------------------------|
| <b>Zurück</b><br>Norwenten Holmer Biblion Engenangen | Zurlick                        | Zurück     Abbrechen     Abbrechen     Abbrechen |
|                                                      |                                | Bitte mit Ihrer Mobile ID PIN<br>authentisieren  |
| Must Spotty of Funds Store                           |                                |                                                  |
| Mitc Die SIM-Karte hat einen Ton<br>wiedergegeben.   | DIALOG: Anmeldeanforderung     | Mitel                                            |
|                                                      |                                | Senden                                           |
|                                                      |                                | 1 2 3<br>ABC 3                                   |
|                                                      |                                | 4 5 6<br>GHI JKL MNO                             |
| Abbrechen Akzeptieren                                | Abbrechen Akzeptieren          | 7 8 9<br>PORS TUV WXYZ                           |
| Telefon WhatsApp Mail Enstellungen                   |                                | +*# 0 <                                          |
|                                                      |                                |                                                  |

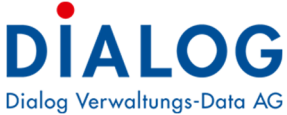

Wenn die Mobile ID korrekt bestätigt wurde, erscheint der Text «Mobile ID korrekt eingegeben». Durch Bestätigung des Knopfes "Zur Behördenlösung" wird der Anmeldeprozess abgeschlossen.

| (→) [= http://login.dialog.ch/ ♀ ♥ ]                               | Index - Behördenlösung X                                      | - □ ×<br>↑★☆ |
|--------------------------------------------------------------------|---------------------------------------------------------------|--------------|
| Behördenlösung                                                     |                                                               | ^            |
|                                                                    | Mobile ID kostenios bestellen:<br>Swisscom<br>Sunrise<br>Salt |              |
| Handynummer<br>41412892222                                         |                                                               |              |
| z.B.: 41791234567                                                  |                                                               |              |
| Mobile ID korrekt eingegeben                                       |                                                               |              |
| Zur Behördenlösung                                                 |                                                               |              |
| HRM2 Archivplan - Version 2.4<br>© 2015 Dialog Verwaltungs-Data AG |                                                               | v            |

# 5.3 Behördenlösung

Nach der korrekten Anmeldung wird der Benutzer zur Behördenlösung weitergeleitet. Diese Weiterleitung kann etwas Zeit in Anspruch nehmen. Die Weiterleitung wird mit folgender Nachricht angezeigt. >> Bitte warten, die Verbindung wird hergestellt <<

-

| ← → I http://login.dialog.ch/                       | login.dialog.ch ×                                             | <b>↑</b> ★ ¤ |
|-----------------------------------------------------|---------------------------------------------------------------|--------------|
| Behördenlösung                                      |                                                               | ^            |
| Anmelden                                            | Mobile ID kostenlos bestellen:<br>Swisscom<br>Sunrise<br>Salt |              |
| Handynummer                                         |                                                               |              |
| 41412892222                                         |                                                               |              |
| z.B.: 41791234567                                   |                                                               |              |
| Mobile ID korrekt eingegeben                        |                                                               |              |
| Zur Behördenlösung                                  |                                                               |              |
| >> Bitte warten, die Verbindung wird hergestellt << |                                                               |              |
| HRM2 Archivplan - Version 2.4                       |                                                               |              |
| © 2015 Dialog Verwaltungs-Data AG                   |                                                               | ~            |

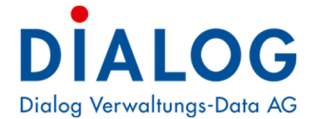

# 5.3.1 Module der Behördenlösung

Je nach Berechtigung stehen Ihnen die folgenden Module zur Verfügung (Module ohne Berechtigung werden grau angezeigt):

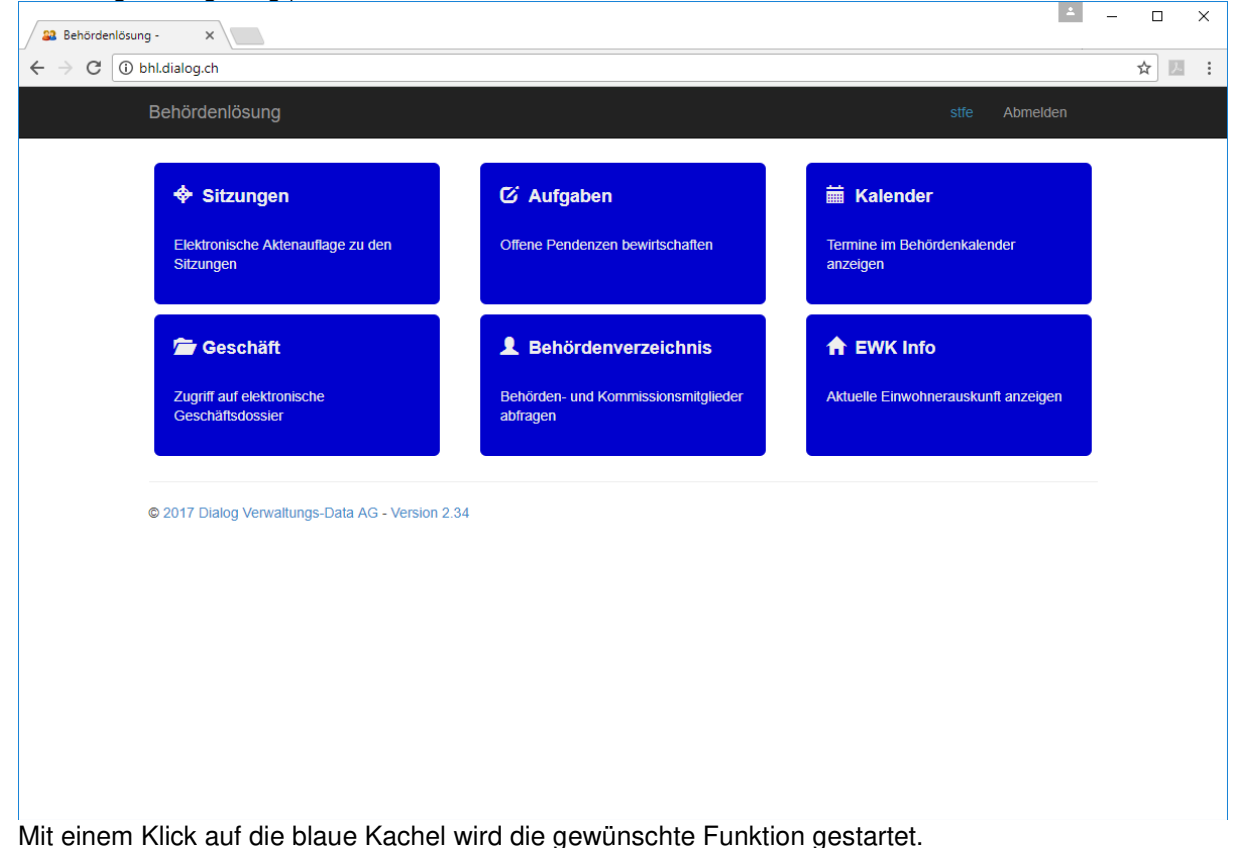

Auf dem Startbildschirm wird die aktuelle Version der Behördenlösung angezeigt. Durch einen Klick auf die Versionsnummer wird eine Beschreibung der Änderungen angezeigt.

**ACHTUNG!** Die Behördenlösung überwacht die Eingaben. Sollte längere Zeit (60 Minuten) keine Aktion erfolgen, wird die Behördenlösung beendet. 5 Minuten vor Ablauf erfolgt eine optische Warnung, 1 Minute vor Ablauf nochmals. Kommentare müssen dann gespeichert werden oder eine andere Funktion der Behördenlösung angewählt werden. Das Zeitfenster für diesen automatischen Logout kann bei Bedarf verlängert werden.

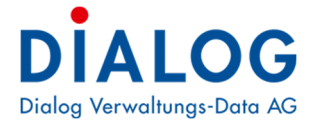

## 5.3.2 Sitzungen

Es werden alle Sitzungen angezeigt, welche in der Geschäftsverwaltung freigegeben wurden. Mit einem Klick in die Zeile, in welcher die gewünschte Sitzung angezeigt wird, gelangt der Benutzer zu den Sitzungsdetails.

| Behördenlösung   | Aufgaben Kalender | Geschäft | Behördenv | rerzeichnis EWK Info    | stfe Abmelden |
|------------------|-------------------|----------|-----------|-------------------------|---------------|
| Aktive Sitzunger | 1                 |          |           |                         |               |
| 08.03.2017       | Gemeinderat       | 19:00    | 21:00     | 2. Gemeinderatssitzung  | Bearbeiten    |
| Abgeschlossene   | Sitzungen         |          |           |                         |               |
| 13.01.2017       | Gemeinderat       | 19:00    | 22:00     | 1. Gemeinderatssitzung  | Anzeigen      |
| 30.11.2016       | Gemeinderat       | 18:00    | 20:00     | 8. GR Sitzung           | Anzeigen      |
| 15.11.2016       | Gemeinderat       | 18:00    | 20:00     | 7. Gemeinderatssitzung  | Anzeigen      |
| 20.11.2015       | Gemeinderat       | 18:00    | 20:00     | 9. Gemeinderatssitzung  | Anzeigen      |
| 08.10.2015       | Gemeinderat       | 19:00    | 22:00     | 8. Gemeinderatssitzung  | Anzeigen      |
| 07.08.2015       | Gemeinderat       | 19:00    | 21:00     | 6. Gemeinderatssitzung  | Anzeigen      |
| 12.06.2015       | Gemeinderat       | 19:00    | 21:00     | 5. Gemeinderatssitzung  | Anzeigen      |
| 24.04.2015       | Gemeinderat       | 18:00    | 22:00     | 4. Gemeinderatssitzung  | Anzeigen      |
| 13.03.2015       | Gemeinderat       | 19:00    | 21:30     | 3. Gemeinderatssitzzung | Anzeigen      |
| 04.02.2015       | Gemeinderat       | 18:00    | 21:00     | 2. Gemeinderatssitzung  | Anzeigen      |
| 15.01.2015       | Gemeinderat       | 18:30    | 21:00     | 1. Gemeinderatssitzung  | Anzeigen      |
| 17.12.2014       | Gemeinderat       | 18:00    | 22:00     | 11. Gemeinderatssitzung | Anzeigen      |

Im oberen Bereich werden die Informationen zur Sitzung sowie die generierte Einladung oder das Protokoll anzeigt. Im unteren Bereich werden die Traktanden der Sitzung aufgelistet. Grün markierte Traktanden zeigen an, dass der aktive Benutzer zu diesen Traktanden bereits abgestimmt hat.

| 🚨 Н               | ome Page         | ×                                           |                                          |            |            |         |              |           |
|-------------------|------------------|---------------------------------------------|------------------------------------------|------------|------------|---------|--------------|-----------|
| $\leftrightarrow$ | C i bhl.di       | alog.ch/Sitzungen/Sitzung/60280             |                                          |            |            |         | ☆            | <u>}-</u> |
| Beh               | ördenlösung      | Sitzungen                                   |                                          |            |            |         | Abmelden     |           |
| GR-2              | 2017-1, Freitag, | 13.01.2017 von 19:00 Uhr bis 22:00 Uhr, Gen | neinderatszimmer                         |            |            |         |              |           |
| Dol               | kumententitel    |                                             | Datum                                    |            |            |         |              |           |
| Einl              | adung-GR-2017    | -1                                          | 08.03.2017                               |            |            |         | Herunterlade | n         |
| Pro               | tokoll-GR-2017-  | 1                                           | 08.03.2017                               |            |            |         | Herunterlade | n         |
| Alle              | Dokumente als    | ZIP herunterladen                           |                                          |            |            |         |              |           |
| Tra               | aktandenliste    | 3                                           |                                          |            |            |         |              |           |
| Nr                | Тур              | Geschäftstitel                              | Traktandentitel                          | Signatur   | Öffentlich | BeschNr |              |           |
| 1                 | B-Geschäft       | Protokollgenehmigung                        |                                          | 0.12.0.020 | Nein       | 1       | Anzeigen     |           |
| 2                 | A-Geschäft       | Landverkauf "Kreuzberg"                     | Vertrag für Landverkauf                  | 9.63       | Nein       | 2       | Anzeigen     |           |
| 3                 | A-Geschäft       | Einrichten Grünabfuhr                       | Anpassung Reglement                      | 7.30.1.010 | Ja         | 3       | Anzeigen     |           |
| 4                 | A-Geschäft       | Relaunch Homepage www.musterwil.ch          | Entscheid Auftragsvergabe                | 0.22.4.050 | Ja         | 4       | Anzeigen     |           |
| 5                 | A-Geschäft       | Neuwahl Schulkommissionspräsident           | Demission Schulkommissionspräsident      | 2.19.8.010 | Nein       | 5       | Anzeigen     |           |
| 6                 | A-Geschäft       | Beschaffung neues Gemeindemobiliar          | Lieferantenentscheid und Auftragsvergabe | 2.20.6.020 | Nein       | 6       | Anzeigen     |           |
| 7                 | C-Geschäft       | Kenntnisnahmen                              |                                          | 0.12.0.070 | Nein       | 7       | Anzeigen     |           |
|                   |                  |                                             |                                          |            |            |         | Zurück       | ¢         |
| © 20              | 17 Dialog Verwa  | ltungs-Data AG - Version 2.34               |                                          |            |            |         |              |           |

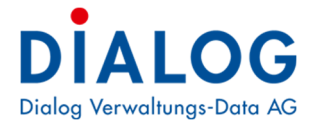

#### Anzeigen

Mit der Schaltfläche «Anzeigen» können die Details zum jeweiligen Traktandum geöffnet werden.

| Geschäft<br>eschaffung<br>eferantener<br>eschäfts-Nr                                          | neues Gemeindem<br>ntscheid und Auftra<br>r.: 110243                                                   | obiliar<br>gsvergabe                                                                                                    |                                                   |
|-----------------------------------------------------------------------------------------------|----------------------------------------------------------------------------------------------------|----------------------------------------------------------------------------------------------------|---------------------------------------------------|
| izung: GR-<br>usgangslag<br>ie Finanzabt<br>ieferanten ei                                     | 2017-1, Traktander<br>je<br>teilung hat die Beschat<br>ngeholt.                                        | n Nr. 6, Beschluss Nr. 6<br>fung von 5 neuen höhenverstellbaren Arbeitstische beantragt. Da die Mitarbeiter aus gesundheitlichen Gründen ein Stehpult benötigen wurdenn offerten von v                                                                                                    | rerschiedenen                                     |
| i <mark>ntrag</mark><br>Die Finanzabt                                                         | teilung beantragt die B                                                                                | eschaffung fünf höhenverstellbare Arbeitstische vom BüroAG zu Gesamtkosten von SFr. 8'260                                                                                                    |                                                   |
| Beschluss<br>Der Gemeinde                                                                     | erat genehmigt den An                                                                                  | trag einstimmig.                                                                                                    |                                                   |
| eilagen                                                                                       |                                                                                                    |                                                                                                    |                                                   |
| 30.11.2016<br>Herunterlad                                                                     | ten                                                                                                    | Offerte Büromaterial AG                                                                                                    |                                                   |
| atum:                                                                                         |                                                                                                    | Bemerkung                                                                                                    |                                                   |
| 3.01.2017                                                                                     |                                                                                                    | Öffertikke Gellenserkeren alle terrikike Natio                                                                                                    |                                                   |
|                                                                                               |                                                                                                    | orientiiche Steilungnamme Vertraunche Nouz                                                                                                    |                                                   |
| Status:                                                                                       |                                                                                                    |                                                                                                    |                                                   |
| itatus:<br>.blehnung                                                                          |                                                                                                    | Das Mobiliar ist noch in einem guten Zustand, ein Ersatz ist absolut nicht notwendig, falls es Mitarbeiter hat, welche gesundheitliche Probleme haben und ein Stehpult benötigen kann dies bewilligt werden.                                                                                                    |                                                   |
| Status:<br>Ablehnung<br>Kommen                                                                | ıtarliste                                                                                              | Das Mobiliar ist noch in einem guten Zustand, ein Ersatz ist absolut nicht notwendig, falls es Mitarbeiter hat, welche gesundheitliche Probleme haben und ein Stehpult benötigen kann dies bewilligt werden.                                                                                                    | ļ                                                 |
| itatus:<br>Iblehnung<br>Kommen<br>Datum                                                       | ntarliste<br>Benutzer                                                                                  | Orendicite scendingnamme         Verdadicite rooz           Das Mobiliar ist noch in einem guten Zustand, ein Ersatz ist absolut nicht notwendig, falls es Mitarbeiter hat, welche gesundheitliche Probleme haben und ein Stehpult benötigen kann dies bewilligt werden.           Kommentar                                                                                                    | Status                                            |
| tatus:<br>Iblehnung<br>Kommen<br>Datum                                                        | ntarliste<br>Benutzer<br>Peter Blatter                                                                 | Overdalide voiz         Das Mobiliar ist noch in einem guten Zustand, ein Ersatz ist absolut nicht notwendig, falls es Mitarbeiter hat, welche gesundheitliche Probleme haben und ein Stehpult benötigen kann dies bewilligt werden.         Kommentar         Ich schlage vor, dass wir eine etappierung machen und nur 2 Arbeitsplätze im 2017 erneuern, die restlichen im 20 18.                                                                                                    | Status<br>Diskussion                              |
| tatus:<br>blehnung<br>Kommen<br>Datum<br>13.01.2017                                           | ntarliste<br>Benutzer<br>Peter Blatter<br>Corinne Sager                                                | Onendidie Steininghamme       Verdaulde Houz         Das Mobiliar ist noch in einem guten Zustand, ein Ersatz ist absolut nicht notwendig, falls es Mitarbeiter hat, welche gesundheitliche Probleme haben und ein Stehpult benötigen kann dies bewilligt werden.         Kommentar         Ich schlage vor, dass wir eine etappierung machen und nur 2 Arbeitsplätze im 2017 erneuern, die restlichen im 20 18.         Erneuerung finde ich sinnvoll, wir wollen eine moderne Infrastruktur zur Verfügung stellen.                                                                                                    | Status<br>Diskussion<br>Diskussion                |
| tatus:<br>blehnung<br>Commen<br>Datum<br>3.01.2017<br>3.01.2017                               | Atarliste<br>Benutzer<br>Peter Blatter<br>Corinne Sager<br>Fritz Ganath                                | Unendidie Stellunghamme       Verdauliche Houz         Das Mobiliar ist noch in einem guten Zustand, ein Ersatz ist absolut nicht notwendig, falls es Mitarbeiter hat, welche gesundheitliche Probleme haben und ein Stehpult benötigen kann dies bewilligt werden.         Kommentar         Ich schlage vor, dass wir eine etappierung machen und nur 2 Arbeitsplätze im 2017 erneuern, die restlichen im 20 18.         Erneuerung finde ich sinnvoll, wir wollen eine moderne Infrastruktur zur Verfügung stellen.         Erneuerung finde ich sinnvoll, wir wollen eine moderne Infrastruktur zur Verfügung stellen.                                                                                                    | Status<br>Diskussion<br>Diskussion<br>Zustimmun   |
| tatus:<br>blehnung<br>Kommen<br>Datum<br>13.01.2017<br>13.01.2017<br>13.01.2017               | Benutzer       Benutzer       Peter Blatter       Corinne Sager       Fritz Ganath       Corinne Sager | Unendlike Stellunghamme       Verdadlike Houz         Das Mobiliar ist noch in einem guten Zustand, ein Ersatz ist absolut nicht notwendig, falls es Mitarbeiter hat, welche gesundheitliche Probleme haben und ein Stehpult benötigen kann dies bewilligt werden.         Kommentar         Ich schlage vor, dass wir eine etappierung machen und nur 2 Arbeitsplätze im 2017 erneuern, die restlichen im 20 18.         Erneuerung finde ich sinnvoll, wir wollen eine moderne Infrastruktur zur Verfügung stellen.         Erneuerung finde ich sinnvoll, wir wollen eine moderne Infrastruktur zur Verfügung stellen.         Bin der meinung, dass wir vier der fünf Arbeitsplätze bewilligen, Lehrling wird sowieso ab August in Präsidialabi teilung wechseln.                                                                                            | Status Diskussion Diskussion Zustimmun Diskussion |
| tatus:<br>blehnung<br>Kommen<br>Datum<br>13.01.2017<br>13.01.2017<br>13.01.2017<br>13.01.2017 | Benutzer<br>Benutzer<br>Peter Blatter<br>Corinne Sager<br>Fritz Ganath<br>Corinne Sager<br>Urs Gasche  | Unendlike Stellunghamme       Verdallike Houz         Das Mobiliar ist noch in einem guten Zustand, ein Ersatz ist absolut nicht notwendig, falls es Mitarbeiter hat, welche gesundheitliche Probleme haben und ein Stehpult benötigen kann dies bewilligt werden.         Kommentar         Ich schlage vor, dass wir eine etappierung machen und nur 2 Arbeitsplätze im 2017 erneuern, die restlichen im 20 18.         Erneuerung finde ich sinnvoll, wir wollen eine moderne Infrastruktur zur Verfügung stellen.         Erneuerung finde ich sinnvoll, wir wollen eine moderne Infrastruktur zur Verfügung stellen.         Bin der meinung, dass wir vier der fünf Arbeitsplätze bewilligen, Lehrling wird sowieso ab August in Präsidialabi teilung wechseln.         Eine zeitgemässe Infrastruktur finde ich für unsere Gemeindeverwaltung angebracht. | Status<br>Diskussion<br>Zustimmun<br>Zustimmun    |

#### Navigation

Mit den Pfeiltasten rechts oben kann zwischen dem nächsten oder vorigen Traktandum hin und her gewechselt werden. Im schwarzen Header der Behördenlösung befinden sich weitere Navigationsbereiche. Mit einem Klick auf die jeweilige Bezeichnung, kann man sich beispielsweise zurück zur Hauptansicht der Behördenlösung navigieren.

#### Beilagen

Beilagen zum Traktandum werden im Bereich "Beilagen" aufgelistet und können durch Klicken geöffnet werden.

#### Datum Bemerkung und Status = Abstimmung

Das Datum wird für den Abstimmungseintrag verwendet. Im Feld Bemerkung besteht die Möglichkeit, Bemerkungen zum Traktandum zu erfassen. Die Bemerkung wird den anderen Behördenmitgliedern in der Kommentarliste angezeigt. Im Feld Status kann über das aktuelle Traktandum abgestimmt werden. Es stehen die folgenden Möglichkeiten zur Auswahl: Zustimmung, Ablehnung, Enthaltung und

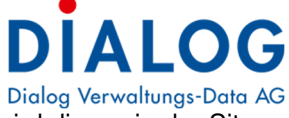

Diskussion. Wenn der Benutzer bereits über ein Traktandum abgestimmt hat, wird dieses in der Sitzungsübersicht mit einem grünen Hintergrund dargestellt.

#### Vertrauliche Notiz

Vertrauliche Notizen sind nur für den aktiven Benutzer bestimmt und können von keinem anderen Anwender eingesehen werden. Selbst der Administrator der Geschäftsverwaltung hat keine Möglichkeit diese Notizen anzuzeigen.

#### ACHTUNG

Die Bemerkungen und die Abstimmung muss mit dem Knopf "Speichern", welcher sich rechts unten befindet, bestätigt werden.

#### 5.3.3 Aufgaben

In diesem Bereich werden Aufgaben angezeigt, welche in der Geschäftsverwaltung für den betroffenen Benutzer erfasst wurden. Es besteht die Möglichkeit die Aufgaben zu bearbeiten und mit Bemerkungen zu versehen.

| ehördenlö                                                                                                    | ösung                                                                                                    | Sitzur | igen Kalender Geschäl                                                                                                    | ft Bel                                                                                              | nördenverzeid                                                                                                    | thnis:                                                         | EWK Inf                                                                                      | 0                                                                                                    | stre                                                                                                    | Abmelden                                                                 |
|----------------------------------------------------------------------------------------------------|----------------------------------------------------------------------------------------------------|--------|----------------------------------------------------------------------------------------------------|----------------------------------------------------------------------------------------------------|----------------------------------------------------------------------------------------------------|----------------------------------------------------------------|----------------------------------------------------------------------------------------------|----------------------------------------------------------------------------------------------------|----------------------------------------------------------------------------------------------------|--------------------------------------------------------------------------|
|                                                                                                    | Erledigt                                                                                                    | V      | Betreff                                                                                                    | ~                                                                                                   | Beginn                                                                                                    | - Fä                                                           | illig 🔽                                                                                      | Status 💌                                                                                                    | Priorität                                                                                                    | Visum 🔽                                                                  |
| Bearbeiten                                                                                                    | 25                                                                                                    |        | Lehrlingseinführung Monika Grüter                                                                                                    |                                                                                                    | 01.06.2015                                                                                                    | 31                                                             | .07.2015                                                                                     | in Bearbeitung                                                                                                    | Niedrig                                                                                                    | stfe                                                                     |
| Bearbeiten                                                                                                    | 25                                                                                                    |        | Reglementänderungen BKF abklärer                                                                                                    | n                                                                                                   | 19.05.2015                                                                                                    | 31                                                             | .12.2015                                                                                     | in Bearbeitung                                                                                                    | Normal                                                                                                    | stfe                                                                     |
| Bearbeiten                                                                                                    | 25                                                                                                    |        | Homepage mit Öffnungszeiten aktu                                                                                                    | alisieren                                                                                           | 15.05.2015                                                                                                    | 31                                                             | .07.2015                                                                                     | in Bearbeitung                                                                                                    | Normal                                                                                                    | stfe                                                                     |
| Bearbeiten                                                                                                    | 75                                                                                                    |        | Budget 2016 - Budgetblätter vorber                                                                                                    | reiten                                                                                              | 01.05.2015 30.06.2015                                                                                                    |                                                                | in Bearbeitung                                                                               | Normal                                                                                                    | stfe                                                                                                    |                                                                          |
| Bearbeiten                                                                                                    | 25                                                                                                    |        | Projektidee Umgestaltung Areal "Zie                                                                                                    | egelei"                                                                                             | 01.06.2015                                                                                                    | 31                                                             | .12.2015                                                                                     | in Bearbeitung                                                                                                    | Normal                                                                                                    | stfe                                                                     |
|                                                                                                    | 0                                                                                                    |        | Bestimmung neuer Baukommsssion<br>Präsident                                                                                                    | IS-                                                                                                 | 08.02.2015                                                                                                    | 31                                                             | .12.2015                                                                                     | nicht begonnen                                                                                                    | Normal                                                                                                    | stfe                                                                     |
| Erledigt (<br>Beginn:<br>Fällig:                                                                                                    | Erledigt (%):         0         >           Beginn:         08.02.2015         •           Fällig:         31.12.2015         •                                                                                                    |        |                                                                                                    |                                                                                                    | St<br>Pr                                                                                                    | atus:<br>iorität                                               | nicht begor                                                                                  | inen 💌                                                                                                    |                                                                                                    |                                                                          |
| Beschreib                                                                                                    | oung:                                                                                                    | Neue   | mung neuer Baukommsssions-Präs<br>r Kommissionspräsident bestimmen o                                                                                                    | ident<br>da Ueli auso                                                                               | getreten ist.                                                                                                    |                                                                |                                                                                              |                                                                                                    |                                                                                                    |                                                                          |
| Beschreib                                                                                                    | oung:<br>vortlichkeiten                                                                                                    | Bestin | mmung neuer Baukommsssions-Präs<br>r Kommissionspräsident bestimmen o<br>nerkungen Mutationen                                                                                                    | ident<br>da Ueli auso<br>Sachbearbi                                                                 | getreten ist.<br>eiter                                                                                                    |                                                                |                                                                                              | V                                                                                                    | isum                                                                                                    |                                                                          |
| Beschreib<br>Verantw<br>Rolle<br>Verantv                                                                                                    | vortlichkeiten                                                                                                    | Bestin | mmung neuer Baukommsssions-Präs<br>r Kommissionspräsident bestimmen o<br>nerkungen Mutationen                                                                                                    | adent<br>da Ueli auso<br>Sachbearb<br>Corinne Sa                                                    | getreten ist.<br>eiter                                                                                                    |                                                                |                                                                                              | V<br>s                                                                                                    | isum<br>tfe                                                                                                    |                                                                          |
| Beschreib<br>Verantw<br>Rolle<br>Verantv<br>Rolle_ic                                                                                                    | vortlichkeiten<br>wortlicher<br>d(3190)                                                                                                    | Bestin | mmung neuer Baukommsssions-Präs<br>r Kommissionspräsident bestimmen o<br>nerkungen Mutationen                                                                                                    | adent<br>da Ueli auso<br>Sachbearbo<br>Corinne Sa<br>Fritz Ganat                                    | getreten ist.<br>eiter<br>uger<br>ch                                                                                                    |                                                                |                                                                                              | v<br>s<br>s                                                                                                    | lisum<br>tfe                                                                                                    |                                                                          |
| Rolle_ic<br>Projekti                                                                                                    | vortlichkeiten<br>vortlicher<br>d(3190)<br>team                                                                                                    | Bestin | mmung neuer Baukommsssions-Präs<br>r Kommissionspräsident bestimmen o<br>nerkungen Mutationen                                                                                                    | da Ueli auso<br>da Ueli auso<br>Sachbearbo<br>Corinne Sa<br>Fritz Ganat<br>Stefan Felli             | getreten ist.<br>eiter<br>iger<br>th<br>mann                                                                                                    |                                                                |                                                                                              | S<br>S<br>S<br>S                                                                                                    | ïsum<br>tfe<br>tfe                                                                                                    |                                                                          |
| Verantw<br>Rolle<br>Verantw<br>Rolle_ic<br>Projekt                                                                                                    | vortlichkeiten<br>vortlichkeiten<br>i(3190)<br>team                                                                                                    | Bestin | mmung neuer Baukommsssions-Präs<br>r Kommissionspräsident bestimmen o<br>nerkungen Mutationen                                                                                                    | ident<br>da Ueli ausg<br>Sachbearb<br>Corinne Sa<br>Fritz Ganat<br>Stefan Fell                      | eiter<br>iger<br>th<br>mann                                                                                                    |                                                                |                                                                                              | V<br>S<br>S<br>S                                                                                                    | isum<br>tfe<br>tfe<br>tfe<br>Speichern                                                                                  | Schliessen                                                               |
| Beschreib<br>Verantw<br>Rolle_lo<br>Projektt                                                                                                    | vortlichkeiten<br>vortlicher<br>4(3190)<br>team<br>50                                                                                                    | Bestin | mmung neuer Baukommsssions-Präs<br>r Kommissionspräsident bestimmen o<br>nerkungen Mutationen<br>Prüfbericht des Gebäudestandrads 2<br>stadteigene Gebäude                                                                                                    | dent<br>da Ueli auso<br>Sachbearbr<br>Corinne Sa<br>Fritz Ganat<br>Stefan Felli<br>2016 für         | eiter<br>iger<br>th<br>mann<br>01.09.2015                                                                                                    | 31                                                             | .03.2016                                                                                     | in Bearbeitung                                                                                                    | isum<br>tfe<br>tfe<br>Speichern<br>Normal                                                                               | Schliessen                                                               |
| Beschreib<br>Verantw<br>Rolle_ic<br>Projekti<br>Bearbeiten<br>Bearbeiten                                                                                                    | vortlichkeiten<br>worticher<br>d(3190)<br>team<br>50<br>0                                                                                                    | Bestin | mmung neuer Baukommsssions-Präs<br>r Kommissionspräsident bestimmen o<br>nerkungen Mutationen<br>Prüfbericht des Gebäudestandrads 3<br>stadteigene Gebäude<br>Umsetzung des Gebäudestandards 3                                                                                                    | sachbearbr<br>Corinne Sa<br>Fritz Ganat<br>Stefan Felli<br>2016 für<br>2015                         | getreten ist.<br>eiter<br>inger<br>th<br>mann<br>01.09.2015<br>01.01.2015                                                                                                    | 31                                                             | .03.2016                                                                                     | in Bearbeitung<br>nicht begonnen                                                                                                    | lisum<br>tfe<br>tfe<br>Speichern<br>Normal<br>Normal                                                                    | Schliessen<br>stfe<br>stfe                                               |
| Beschreib<br>Verantw<br>Rolle<br>Verantw<br>Rolle_ic<br>Projektt<br>Bearbeiten<br>Bearbeiten<br>Bearbeiten                                                                                     | vortlichkeiten<br>wortlicher<br>d(3190)<br>team<br>50<br>0<br>0<br>0                                                                                                    | Bestin | mmung neuer Baukommsssions-Präs<br>r Kommissionspräsident bestimmen o<br>nerkungen Mutationen<br>Prüfbericht des Gebäudestandrads z<br>stadteigene Gebäude<br>Umsetzung des Gebäudestandards z                                                                                                    | Sachbearbr<br>Corinne Sa<br>Fritz Ganat<br>Stefan Felli<br>2016 für<br>2015<br>2016                 | getreten ist.<br>eiter<br>iger<br>th<br>mann<br>01.09.2015<br>01.01.2016                                                                                                    | 311 311 311                                                    | .03.2016<br>.12.2015<br>.12.2016                                                             | in Bearbeitung<br>nicht begonnen                                                                                                    | lsum<br>tfe<br>tfe<br>Speichern<br>Normal<br>Normal                                                                     | Schliessen<br>stfe<br>stfe<br>stfe                                       |
| Beschreib<br>Verantw<br>Rolle_ic<br>Projekti<br>Bearbeiten<br>Bearbeiten<br>Bearbeiten<br>Bearbeiten                                                                                           | vortlichkeiten<br>d(3190)<br>team<br>bester<br>dom<br>team<br>bester<br>dom<br>team<br>team<br>team<br>team<br>bester<br>dom<br>team<br>bester<br>dom<br>team<br>bester<br>dom<br>team<br>team<br>team<br>team<br>team<br>team<br>team<br>tea                                                                                                    | Besti  | mmung neuer Baukommsssions-Präs<br>r Kommissionspräsident bestimmen o<br>nerkungen Mutationen<br>Prüfbericht des Gebäudestandrads 2<br>stadteigene Gebäude<br>Umsetzung des Gebäudestandards 3<br>Umsetzung des Gebäudestandards 3                                                                                                    | Sachbearb<br>Corinne Sa<br>Fritz Ganat<br>Stefan Felli<br>2016 für<br>2015<br>2016 haus             | getreten ist.<br>ger<br>th<br>mann<br>01.09.2015<br>01.01.2016<br>01.06.2015                                                                                                    | 31<br>31<br>31<br>31<br>30                                     | .03.2016<br>.12.2015<br>.12.2016<br>.06.2015                                                 | in Bearbeitung<br>nicht begonnen<br>in Bearbeitung                                                                                                    | Isum<br>Ife<br>Ife<br>Speichern<br>Normal<br>Normal<br>Hoch                                                             | Schliessen<br>Stfe<br>stfe<br>stfe<br>stfe<br>stfe                       |
| Beschreib<br>Verantw<br>Rolle_ic<br>Projekti<br>Bearbeiten<br>Bearbeiten<br>Bearbeiten<br>Bearbeiten<br>Bearbeiten                                                                             | vortlichkeiten<br>d(3190)<br>team<br>de sou<br>team<br>de sou<br>de sou<br>team<br>de sou<br>team<br>de sou<br>de sou<br>d | Ber    | mmung neuer Baukommsssions-Präs<br>r Kommissionspräsident bestimmen o<br>nerkungen Mutationen<br>Prüfbericht des Gebäudestandrads 3<br>stadteigene Gebäude<br>Umsetzung des Gebäudestandards 3<br>Umsetzung des Gebäudestandards 3<br>Kontrolle der Lüftungsanlage Schult<br>Entscheidungsmatrix Beschaffung G                                                                                          | Sachbearb<br>Corinne Sa<br>Fritz Ganat<br>Stefan Fell<br>2016 für<br>2015<br>2016<br>haus<br>SEVER  | eiterien ist.<br>ger<br>ger<br>th<br>01.09.2015<br>01.01.2016<br>01.01.2016<br>01.01.2010                                                                                                    | 311<br>311<br>310<br>300<br>311                                | .03.2016<br>.12.2015<br>.12.2016<br>.06.2015<br>.12.2010                                     | in Bearbeitung<br>nicht begonnen<br>in Bearbeitung<br>in Bearbeitung<br>in Bearbeitung                                                                                           | isum<br>tfe<br>tfe<br>Speichern<br>Normal<br>Normal<br>Hoch<br>Normal                                                   | Schliessen Stfe Stfe Stfe Stfe Stfe Stfe Stfe Stfe                       |
| Beschreib<br>Beschreib<br>Verantw<br>Rolle_ic<br>Projekti<br>Bearbeiten<br>Bearbeiten<br>Bearbeiten<br>Bearbeiten<br>Bearbeiten<br>Bearbeiten                                                  | vortlichkeiten<br>wortlicher<br>d(3190)<br>team<br>team<br>50<br>0<br>0<br>0<br>0<br>0<br>0<br>0<br>0<br>0<br>0<br>0<br>0<br>0<br>0<br>0<br>0<br>0<br>0                                                                                                    | Besti  | mmung neuer Baukommsssions-Präs<br>r Kommissionspräsident bestimmen of<br>nerkungen Mutationen<br>Prüfbericht des Gebäudestandrads 2<br>stadteigene Gebäude<br>Umsetzung des Gebäudestandards 3<br>Umsetzung des Gebäudestandards 3<br>Kontrolle der Lüftungsanlage Schult<br>Entscheidungsmatrix Beschaffung G<br>Feuerwehrreglement überarbeiten                                                      | Sachbearb<br>Corinne Sa<br>Fritz Ganat<br>Stefan Felli<br>2016 für<br>2015<br>2016<br>haus<br>SEVER | etreten ist.<br>etreten ist.<br>e | 31<br>31<br>31<br>30<br>31<br>31<br>31<br>31<br>31             | .03.2016<br>.12.2015<br>.12.2016<br>.06.2015<br>.12.2010<br>.12.2010<br>.12.2015             | in Bearbeitung<br>in Bearbeitung<br>in Bearbeitung<br>in Bearbeitung<br>in Bearbeitung<br>in Bearbeitung<br>in Bearbeitung                                                       | isum<br>tfe<br>Speichern<br>Normal<br>Normal<br>Hoch<br>Normal<br>Normal                                                | Schliessen<br>Schliessen<br>stfe<br>stfe<br>stfe<br>stfe<br>stfe<br>stfe |
| Beschreib<br>Beschreib<br>Rolle<br>Verantw<br>Rolle_ic<br>Projekti<br>Bearbeiten<br>Bearbeiten<br>Bearbeiten<br>Bearbeiten<br>Bearbeiten<br>Bearbeiten<br>Bearbeiten                           | vortlichkeiten<br>vortlichkeiten<br>(3190)<br>team<br>team<br>50<br>0<br>0<br>0<br>0<br>0<br>0<br>0<br>0<br>0<br>0<br>0<br>0<br>0                                                                                                    | Besti  | mmung neuer Baukommsssions-Präs<br>r Kommissionspräsident bestimmen of<br>nerkungen Mutationen<br>Prüfbericht des Gebäudestandrads 2<br>stadteigene Gebäude<br>Umsetzung des Gebäudestandards 3<br>Kontrolle der Lüftungsanlage Schult<br>Entscheidungsmatrix Beschaffung G<br>Feuerwehrreglement überarbeiten<br>SWOT Analyse Stehtische                                                               | Sachbearb<br>Corinne Sa<br>Fritz Ganat<br>Stefan Felli<br>2016 für<br>2015<br>2016<br>haus<br>SEVER | etereten ist.<br>eteretereteretereteretereteretereterete                                                                                                    | 31<br>31<br>31<br>30<br>31<br>31<br>31<br>31<br>31             | .03.2016<br>.12.2015<br>.12.2016<br>.06.2015<br>.12.2010<br>.12.2015<br>.12.2015<br>.12.2015 | in Bearbeitung<br>nicht begonnen<br>in Bearbeitung<br>in Bearbeitung<br>in Bearbeitung<br>in Bearbeitung<br>nicht begonnen<br>in Bearbeitung                                     | isum<br>tfe<br>tfe<br>Speichem<br>Normal<br>Normal<br>Hoch<br>Normal<br>Normal<br>Normal                                | Schliessen Schliessen Stfe Stfe Stfe Stfe Stfe Stfe Stfe Stfe            |
| Beachreib<br>Verantw<br>Rolle<br>Verantw<br>Rolle_ic<br>Projekti<br>Bearbeiten<br>Bearbeiten<br>Bearbeiten<br>Bearbeiten<br>Bearbeiten<br>Bearbeiten<br>Bearbeiten<br>Bearbeiten<br>Bearbeiten | vortlichkeiten<br>(3190)<br>team<br>(3190)<br>team<br>(3190)<br>team<br>(3190)<br>(3190)                                                                       | Besti  | mmung neuer Baukommsssions-Präs<br>r Kommissionspräsident bestimmen of<br>nerkungen Mutationen<br>Prüfbericht des Gebäudestandrads 2<br>stadteigene Gebäude<br>Umsetzung des Gebäudestandards 2<br>Umsetzung des Gebäudestandards 3<br>Kontrolle der Lüftungsanlage Schulf<br>Entscheidungsmatrix Beschaffung G<br>Feuerwehrreglement überarbeiten<br>SWOT Analyse Stehtische<br>Inserat für Hausdienst | Sachbearb<br>Corinne Sa<br>Fritz Ganat<br>Stefan Felli<br>2016 für<br>2015<br>2016<br>haus<br>SEVER | eiterten ist.<br>eiterten ist.<br>eiter                     | 31<br>31<br>31<br>30<br>31<br>31<br>31<br>31<br>31<br>31<br>31 | .03.2016<br>.12.2015<br>.12.2016<br>.06.2015<br>.12.2010<br>.12.2015<br>.12.2015<br>.12.2010 | in Bearbeitung<br>nicht begonnen<br>in Bearbeitung<br>in Bearbeitung<br>in Bearbeitung<br>in Bearbeitung<br>in Bearbeitung<br>nicht begonnen<br>in Bearbeitung<br>nicht begonnen | isum<br>tfe<br>ffe<br>Speichern<br>Normal<br>Normal<br>Hoch<br>Normal<br>Normal<br>Normal<br>Normal<br>Normal<br>Normal | Schliessen Schliessen Stfe Stfe Stfe Stfe Stfe Stfe Stfe Stfe            |

Änderungen müssen mit dem Knopf "Speichern" bestätigt werden.

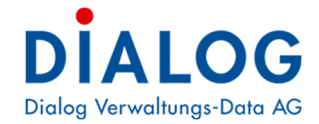

## 5.3.4 Kalender

Im Kalender werden alle erfassten Sitzungen und weitere in der Geschäftsverwaltung erfassten Termine angezeigt. Je nach Berechtigung kann aus dem Kalender direkt zu den Sitzungen navigiert werden.

| 🔿 🚨 http://login. | .dialog.ch:81/Calen ,Ѻ →           | C Behördenlösung | j. X            |                      |                                    | <b>ft</b> 5           |
|-------------------|------------------------------------|------------------|-----------------|----------------------|------------------------------------|-----------------------|
| ehördenlösung     | Sitzungen Au                       | fgaben Geschäft  | Behördenvezeich | inis EWK Info        |                                    | stfe Abmelden         |
| < Heute V >       | September 2015                     |                  |                 | Tag A                | rbeitswoche Woche                  | Monat Chronologisch   |
| Montag            | Dienstag                           | Mittwoch         | Donnerstag      | Freitag              | Samstag                            | Sonntag               |
| 31. August        | 1. September                       | 2                | 3               | 4                    | 5                                  | 6                     |
|                   |                                    |                  |                 | Klausurtagung 2HJ    |                                    |                       |
| 7                 | 8                                  | 9                | 10              | 11                   | 12                                 | 13                    |
|                   | 18:00 18:30 BAUP-2015<br>(Gemeinde |                  |                 | 14:00 22:00 Neuzuzüg | ić.                                |                       |
| 14                | 15                                 | 16               | 17              | 18                   | 19                                 | 20                    |
|                   | 19:00 19:30 GR-2015-0<br>(Gemeinde |                  |                 |                      |                                    |                       |
| 21                | 22                                 | 23               | 24              | 25                   | 26                                 | 27                    |
|                   |                                    |                  |                 |                      | 14:00 18:00 Neueröffr<br>Seniorent | 11.<br>1 <del>1</del> |
| 28                | 29                                 | 30               | 1. Oktober      | 2                    | 3                                  | 4                     |
|                   |                                    |                  | Herbstferien    |                      |                                    | bis<br>8.<br>Okt      |
|                   |                                    |                  |                 | Gemeindeverbandstre  |                                    |                       |
| 2015 Dialog Verwa | ltungs-Data AG - Vers              | ion 2.17         |                 |                      |                                    |                       |

## 5.3.5 Geschäft

Im Feld «Suchtext» kann nach einem Begriff gesucht werden. Mit der Schaltfläche «Bearbeiten» wird das Geschäft geöffnet.

| Suchtext   | EDV         | Such                                                    | nen               |                  |              |                                                   |                                         |            |            |            |
|------------|-------------|---------------------------------------------------------|-------------------|------------------|--------------|---------------------------------------------------|-----------------------------------------|------------|------------|------------|
| Geschäft   | sverzeichn  | is                                                      |                   |                  |              |                                                   |                                         |            |            |            |
|            | GeschäftsNr | Titel                                                   | Status            | Тур              | ArchivplanNr | ArchivplanBez                                     | Verantwortlich                          | Beginn     | Ende       | Fälligkeit |
|            |             |                                                         |                   |                  |              |                                                   |                                         | -          | -          |            |
| Bearbeiten | 1           | Software:<br>Ersatzbeschaffung:<br>Gemeindesoftware EDV | Abgeschlossen     | Geschäftsdossier | 0.22.4.050   | EDV (Verträge,<br>Lizenzen,<br>Fachapplikationen) | Gemeinderat -<br>Stefan Fellmann        | 01.12.2013 | 15.04.2014 | 30.04.2014 |
| Bearbeiten | 80146       | Behördenlösung für<br>externen Zugriff                  | In<br>Bearbeitung | Geschäftsdossier | 0.22.4.050   | EDV (Verträge,<br>Lizenzen,<br>Fachapplikationen) | Informatikabteilung<br>- Daniel Beyeler |            |            |            |
| Bearbeiten | 90209       | Neubeschaffung Gever<br>Lösung                          | Abgeschlossen     | Geschäftsdossier | 0.22.4.070   | EDV (Projekte)                                    | Bau- und<br>Planungskommission          | 30.05.2016 | 31.12.2016 |            |

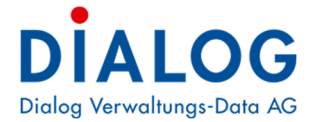

#### Register «Traktanden»

| ehordenlö                                                | b <mark>sung</mark> Geschäf                                                 | t                                                                                                    |                                                                                     |                                                               |                                                                                                    | stfe Abmelder                                                  |
|----------------------------------------------------------|-----------------------------------------------------------------------------|----------------------------------------------------------------------------------------------------|-------------------------------------------------------------------------------------|---------------------------------------------------------------|----------------------------------------------------------------------------------------------------|----------------------------------------------------------------|
| Geschäft:<br>90175                                       | Landverkauf "Kreuz                                                          | berg"                                                                                                    |                                                                                     | Status: 1<br>Typ: 1<br>Beginn/Ende:                           | In Bearbeitung<br>Parzellendossier                                                                                      |                                                                |
| Archivplan:                                              | 9.63 - Liegenschafte                                                        | en des Finanzvermöge                                                                                                | ns                                                                                  |                                                               |                                                                                                    |                                                                |
| /erantwortlich:                                          | Consideration Chail                                                         | and Calles and                                                                                                    |                                                                                     | Fälligkeit                                                    |                                                                                                    |                                                                |
|                                                          | Gemeinderat - Ster                                                          | an Feilmann                                                                                                    |                                                                                     | r ungron.                                                     |                                                                                                    |                                                                |
| aktanden A                                               | Aufgaben Dokument                                                           | e Bemerkungen                                                                                                    |                                                                                     | , ungron.                                                     |                                                                                                    |                                                                |
| raktanden A                                              | Gemeinderat - Ster<br>Aufgaben Dokument<br>SitzungsNr.                      | e Bemerkungen<br>Kursbez.                                                                                           | Gremium                                                                             | Datum                                                         | TraktandumTitel                                                                                                    | BeschlussNr                                                    |
| Anzeigen                                                 | Semeinderat - Ster<br>Dokument<br>SitzungsNr.<br>50232                      | e Bemerkungen<br>Kursbez.<br>BAUP-2015-04                                                                           | Gremium<br>Bau- und Planungskommission                                              | Datum<br>08.09.2015                                           | TraktandumTitel<br>Schätzung Marktpreis                                                                                 | BeschlussNr<br>14                                              |
| Anzeigen                                                 | Aufgaben Dokument<br>SitzungsNr.<br>50232<br>50237                          | e Bemerkungen<br>Kursbez.<br>BAUP-2015-04<br>GR-2015-07                                                             | Gremium<br>Bau- und Planungskommission<br>Gemeinderat                               | Datum<br>08.09.2015<br>15.09.2015                             | TraktandumTitel<br>Schätzung Marktpreis<br>Maklerbeauftragung                                                           | BeschlussNr<br>14<br>40                                        |
| Anzeigen<br>Anzeigen<br>Anzeigen                         | Aufgaben Dokument<br>SitzungsNr.<br>50232<br>50237<br>50239                 | e Bemerkungen<br>Kursbez.<br>BAUP-2015-04<br>GR-2015-07<br>GR-2015-08                                               | Gremium<br>Bau- und Planungskommission<br>Gemeinderat<br>Gemeinderat                | Datum<br>08.09.2015<br>15.09.2015<br>08.10.2015               | TraktandumTitel<br>Schätzung Marktpreis<br>Maklerbeauftragung<br>Verkauf an Treuhand Tust AG                            | BeschlussNr<br>14<br>40<br>47                                  |
| Anzeigen<br>Anzeigen<br>Anzeigen<br>Anzeigen<br>Anzeigen | SitzungsNr.           50232           50233           50239           60280 | Bemerkungen           Kursbez.           BAUP-2015-04           GR-2015-07           GR-2015-08           GR-2017-1 | Gremium<br>Bau- und Planungskommission<br>Gemeinderat<br>Gemeinderat<br>Gemeinderat | Datum<br>08.09.2015<br>15.09.2015<br>08.10.2015<br>13.01.2017 | TraktandumTitel<br>Schätzung Marktpreis<br>Maklerbeauftragung<br>Verkauf an Treuhand Tust AG<br>Vertrag für Landverkauf | BeschlussNr           14           40           47           2 |

© 2017 Dialog Verwaltungs-Data AG - Version 2.34

Zurück

#### Mit der Schaltfläche «Anzeigen» wird Text zum Traktandum und der Beschluss angezeigt: Protokoll

×

| Ausgangslage<br>Die gemeindeeig<br>genutzt und kanr<br>Gemeinde einen | ne Parzelle "Kreuzberg" wird nach dem Zukauf der Nachbarparzelle 1043 n<br>veräussert werden. An der letzten Gemeindeversammlung wurde beschloss<br>ferkauf ausführen soll. | icht mehr<br>sen, dass die |
|-----------------------------------------------------------------------|----------------------------------------------------------------------------------------------------|----------------------------|
| <b>Antrag</b><br>Der Ratspräsider<br>Gemeinderat Leu                  | beantragt, dass die Immobilienfirma "Immo-Haus AG" mit dem Verkauf bea<br>nberger wird mit der "Immo-Haus AG" Kontakt aufnehmen.                                            | uftragt wird. Der          |
| Beschluss<br>Der Gemeindera                                           | stimmt dem Antrag einstimmig zu.                                                                                                    |                            |
| Verteiler<br>- Inserat wird auf                                       | łomepage veröffentlicht                                                                                                    |                            |
|                                                                       |                                                                                                    |                            |
|                                                                       |                                                                                                    |                            |
|                                                                       |                                                                                                    | Schliessen                 |

# Register «Aufgaben»

| $\square$ |
|-----------|
|-----------|

| Geschäft:                                                   | L                           | Landverkauf "Kreu                       | zberg"                                                                   |                                      |                                    |             | Status:               | In  | In Bearbeitung                             |   |                                 |        |       |              |
|-------------------------------------------------------------|-----------------------------|-----------------------------------------|--------------------------------------------------------------------------|--------------------------------------|------------------------------------|-------------|-----------------------|-----|--------------------------------------------|---|---------------------------------|--------|-------|--------------|
| 90175                                                       | 5                           |                                         |                                                                          |                                      |                                    |             | Typ:                  | Pa  | Parzellendossier                           |   |                                 |        |       |              |
|                                                             |                             |                                         |                                                                          |                                      |                                    |             | Beginn/Ende:          | E   |                                            |   |                                 |        |       |              |
| Archivplan:                                                 | 9                           | 9.63 - Liegenschat                      | 63 - Liegenschaften des Finanzvermögens                                  |                                      |                                    |             |                       |     |                                            |   |                                 |        |       |              |
|                                                             |                             |                                         |                                                                          |                                      |                                    |             |                       |     |                                            |   |                                 |        |       |              |
| 'erantwortli                                                | ich: G                      | Gemeinderat - St                        | efan Fellmann                                                            |                                      |                                    |             | Fälligkeit:           |     |                                            |   |                                 |        |       |              |
| /erantwortli                                                | ich: G                      | Gemeinderat - St                        | efan Fellmann                                                            |                                      |                                    |             | Fälligkeit:           |     |                                            |   |                                 |        |       |              |
| /erantwortlie<br>raktanden                                  | ich: G<br>Aufga             | Gemeinderat - St<br>aben Dokume         | efan Fellmann<br>nte Bemerkur                                            | ngen                                 |                                    |             | Fälligkeit:           |     |                                            |   |                                 |        |       |              |
| /erantwortlie<br>raktanden                                  | ich: G<br>Aufga<br>Erledigt | Gemeinderat - Sta<br>aben Dokume<br>t 💌 | efan Fellmann<br>nte Bemerkur<br>Betreff                                 | ngen                                 | Beginn                             |             | Fälligkeit:<br>Fällig | •   | Status                                     |   | Priorität                       |        | Visum |              |
| /erantwortliv                                               | ich: G<br>Aufga<br>Erledigt | Gemeinderat - St<br>aben Dokume<br>t    | efan Fellmann<br>hte Bemerkur<br>Betreff                                 | ngen                                 | Beginn                             | • •         | Fälligkeit:<br>Fällig | • • | Status                                     |   | Priorität                       | v<br>• | Visum |              |
| /erantwortlie<br>raktanden<br>earbeiten                     | ich: G<br>Aufga<br>Erledigt | Semeinderat - St<br>aben Dokume<br>t    | efan Fellmann<br>nte Bemerkur<br>Betreff<br>P<br>Besprechung             | ngen<br>💌<br>V<br>mit Kanton         | Beginn<br>16.01.2017               | V<br>V<br>V | Falligkeit:           | •   | Status<br>nicht begonnen                   | • | Priorität<br>Niedrig            | ×      | Visum | stfe         |
| Verantwortlie<br>raktanden<br>e<br>learbeiten<br>learbeiten | ich: G<br>Aufga<br>Erledigt | Gemeinderat - St<br>aben Dokume<br>t    | efan Fellmann<br>nte Bemerkur<br>Betreff<br>Besprechung<br>Prüfung der L | ngen<br>V<br>mit Kanton<br>andproben | Beginn<br>16.01.2017<br>17.01.2017 | × •         | Falligkeit:           | • • | Status<br>nicht begonnen<br>nicht begonnen |   | Priorität<br>Niedrig<br>Niedrig |        | Visum | stfe<br>stfe |

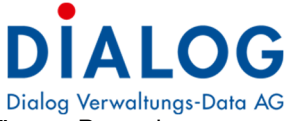

Dialog Verwaltungs-Data AG Mit der Schaltfläche «Bearbeiten» wird die Aufgabe bearbeitet: Die Benutzer können Bemerkungen zur Aufgabe schreiben sowie die Aufgabe auf erledigt setzen.

| Archivplan: 9.63 - Liegenschaften des Finanzvermögens     Verantvortlich: Gemeinderat - Stefan Fellmann     Traktanden Aufgaben     Ø desprechung mit Kanton     16.01.2017     31.12.2017        Prüfung der Landproben     Beatreff:   Prüfung der Landproben     Prüfung der Landproben                                                                                                    |
|----------------------------------------------------------------------------------------------------|
| Verantwortlich: Gemeinderat - Stefan Feilmann     Traktanden Aufgaben     Dokumente     Bemerkungen     #   Erledigt •   Besprechung mit Kanton   16.01.2017   31.12.2017   nicht begonnen   Niedrig     Prüfung der Landproben   Betreff:   Prüfung der Landproben   Betreff:   Prüfung der Landproben     Prüfung der Landproben                                                                                                    |
| Aufgaben Dokumente Bemerkungen     # Erledigt ® Betreff ® Beginn Fallig Status Priontat Visum     # Erledigt ® Betreff ® Beginn Itelation Fallig Status Priontat Visum     Bearbeiten 0 Besprechung mit Kanton 16.01.2017 31.12.2017 nicht begonnen Niedrig   Bearbeiten 0 Priorug der Landproben 17.01.2017 31.12.2017 nicht begonnen Niedrig   Fridigt 0    Status: nicht begonnen Niedrig   Beginn: 17.01.2017  Status: nicht begonnen Niedrig   Fallig: 0   Status: nicht begonnen    Beginn: 17.01.2017   Status: nicht begonnen    Fallig: 0        Beginn: 17.01.2017       Fallig: 0       Beginn: 17.01.2017       Beginn: 17.01.2017       Fallig: 0       Berterff: Priofung der Landproben      Beschreibung: Prüfung der Landproben                                                                                                    |
| #       Erledigt       •       Beginn       •       Fallig       •       Priorität       •       •       •       •       •       •       •       •       •       •       •       •       •       •       •       •       •       •       •       •       •       •       •       •       •       •       •       •       •       •       •       •       •       •       •       •       •       •       •       •       •       •       •       •       •       •       •       •       •       •       •       •       •       •       •       •       •       •       •       •       •       •       •       •       •       •       •       •       •       •       •       •       •       •       •       •       •       •       •       •       •       •       •       •       •       •       •       •       •       •       •       •       •       •       •       •       •       •       •       •       •       •       •       •       •       •       •       •       •       <                                                                                                    |
| Image: Constraint of the system of the system of the sy |
| Bearbeiten         0         Besprechung mit Kanton         16.0.2017         31.12.2017         nicht begonnen         Niedrig           0         Prüfung der Landproben         17.0.2017         31.12.2017         nicht begonnen         Niedrig         Image: Status status st                                                                                                    |
| 0         Prüfung der Landproben         17.01.2017         31.12.2017         Nicht begonnen         Niedrig           Erledigt (%):         0         <                                                                                                    |
| Erledigt (%):     0       Beginn:     17.01.2017       Fällig:     31.12.2017       Priorität:     Niedrig       Verschiebungsgrunt:     Priorität:       Betreff:     Prüfung der Landproben       Beschreibung:     Prüfung der Landproben                                                                                                    |
| Beschreibung: Prüfung der Landproen                                                                                                    |
|                                                                                                    |
| Verantwortlichkeiten Bemerkungen Mutationen                                                                                                    |
| Rolle Sachbearbeiter Visum                                                                                                    |
| Verantworticher Stefan Fellmann stfe                                                                                                    |
|                                                                                                    |

#### Register «Dokumente»

## Es werden die Dokumente zum betreffenden Geschäft angezeigt.

| 90175        | Lanuverkaul Kreuzberg                             |                    |                        | Typ:<br>Beginn          | In<br>Pa<br>Ende:  | arzellendossier                                                                       |         |       |          |          |
|--------------|---------------------------------------------------|--------------------|------------------------|-------------------------|--------------------|---------------------------------------------------------------------------------------|---------|-------|----------|----------|
| rchivplan:   | 9.63 - Liegenschaften des F                       | inanzvermögens     |                        | Calliniz                | ia.                |                                                                                       |         |       |          |          |
| aktanden Auf | Gemeinderat - Stefan Felln<br>Igaben Dokumente Be | nann<br>emerkungen |                        | Falliyk                 | 11.                |                                                                                       |         |       |          |          |
| Geschäft     | narahan                                           | Upload File        |                        |                         |                    |                                                                                       |         |       |          |          |
| 201          | 51115                                             |                    | Kategorie              | Titel                   | Bes                | schreibung                                                                            | Version | Visum | Status   | Grösse   |
| _ 201        | 60122                                             | Herunterladen      | Korrespondenz          | Unterlagen_Probennahme  |                    |                                                                                       | 1       | stfe  | Erstellt | N/A      |
| O3 Wass Korr | erproben<br>igierte Werte                         | Herunterladen      | Korrespondenz          | Resultate der Proben    | Vor<br>"bru<br>Bet | n: Stefan Fellmann An:<br>uno.zbinden@gmx.ch'<br>treff: WinLohn Offerte               | 1       | stfe  | Erstellt | 913408KB |
| O2 Ange Arch | bote<br>hitektur Meier                            | Herunterladen      | Aktennotitz<br>Sitzung | Korrekturen der Angaben |                    | n: Stefan Fellmann An:<br>alog IT Betreff: WG:<br>DUNT10 Provision & News<br>ril 2016 | 1       | stfe  | Erstellt | 732160KB |
|              |                                                   | 4 Herunterladen    | Korrespondenz          | Messresultate           |                    |                                                                                       | 1       | stfe  | Erstellt | N/A      |
|              |                                                   |                    |                        |                         |                    |                                                                                       |         |       |          |          |

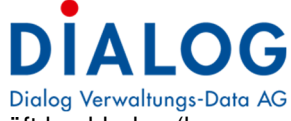

\_

Mit der Schaltfläche «Upload File» kann der Benutzer Dokumente in ein Geschäft hochladen (kann optional auch ausgeschaltet werden):

| Upload File   | 5                      | X |
|---------------|------------------------|---|
|               |                        |   |
| Kategorie:    | Vereinbarungen         |   |
| Titel:        | Kantonale Vereinbarung |   |
| Datei:        | Browse                 |   |
| Beschreibung: |                        |   |
| Erstelldatum: | 17.07.2017             |   |
| Visum:        | Stefan Fellmann        |   |
|               | Bestätigen Schliessen  |   |
|               |                        |   |

#### Register «Bemerkungen»

Es werden die Bemerkungen zum betreffenden Geschäft angezeigt.

| 88 Ge:<br>- →          | eschäftsverzei                        | ichnisitem<br>hl.dialog       | × \<br>.ch/Geschaef                             | t/Geschaeft/901                              | 75                                            |                                 |                                          |                 |        | ☆ 14                     |
|------------------------|---------------------------------------|-------------------------------|-------------------------------------------------|----------------------------------------------|-----------------------------------------------|---------------------------------|------------------------------------------|-----------------|--------|--------------------------|
| Beh                    | nördenlös                             | sung                          | Geschäft                                        |                                              |                                               |                                 |                                          | S               | tfe    | Abmelden                 |
| Ges                    | schäft:<br>90175                      | Landve                        | rkauf "Kreuzber                                 | g"                                           |                                               | Status:<br>Typ:<br>Beginn/Ende: | In Bearbeitung<br>Parzellendossier       |                 |        |                          |
| Arch<br>Vera<br>Trakta | nivplan:<br>antwortlich:<br>tanden At | 9.63 - L<br>Gemein<br>ufgaben | iegenschaften o<br>Iderat - Stefan<br>Dokumente | des Finanzvermöge<br>Fellmann<br>Bemerkungen | 15                                            | Fälligkeit:                     |                                          |                 |        |                          |
| #                      | Bemerkung                             | jen                           |                                                 |                                              |                                               |                                 |                                          | Bemerkung Datum | Art    | Sachbearbeiter           |
| Edit                   | Stefan Fell<br>das Grund              | mann berr<br>wasser bel       | nerkt, dass ein V<br>lastet ist.                | /erkauf zum heutige                          | en Zeitpunkt nicht so einfach ist, da auf der | Parzelle die alte Färl          | berei stand und allenfalls der Boden und | 24.11.2015      | Intern | Stefan<br>Fellmann       |
| 0.20                   | 147 Dialog I                          | Convoltu                      | ngo Data AC                                     | Version 2.24                                 |                                               |                                 |                                          |                 | N      | Jeue Bemerkung<br>Zurück |

Mit der Schaltfläche «Neue Bemerkung» wird eine neue Bemerkung erfasst:

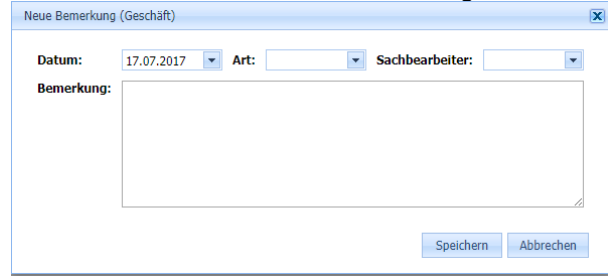

Mit der Schaltfläche «Edit» kann die Bemerkung bearbeitet werden:

| Edit Form  |                                                        |                                           |                                 |                                                 |                                        | X |
|------------|--------------------------------------------------------|-------------------------------------------|---------------------------------|-------------------------------------------------|----------------------------------------|---|
| Datum: 24  | .11.2015 💌                                             | Art: Intern                               | •                               | Sachbearbeiter:                                 | Stefan Fellmann                        | • |
| Bemerkung: | Stefan Fellmann<br>auf der Parzelle o<br>belastet ist. | bemerkt, dass ein<br>lie alte Färberei st | Verkauf zum h<br>and und allenf | neutigen Zeitpunkt nic<br>alls der Boden und da | ht so einfach ist, da<br>s Grundwasser |   |
|            |                                                        |                                           |                                 | Speid                                           | hern Schliessen                        |   |

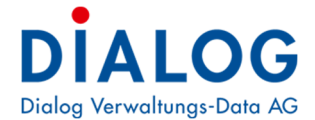

# 5.3.6 Behördenverzeichnis

Im Behördenverzeichnis werden die Kontaktinformationen angezeigt, welche in der Geschäftsverwaltung erfasst wurden.

| Einwohnergeme                                             | inde Musterwi                                        | E                                                    |                                                      |          |                                                      |                                                                                                    |                                |                                |                                |                                                                                 |
|-----------------------------------------------------------|------------------------------------------------------|------------------------------------------------------|------------------------------------------------------|----------|------------------------------------------------------|----------------------------------------------------------------------------------------------------|--------------------------------|--------------------------------|--------------------------------|---------------------------------------------------------------------------------|
| E Behörden                                                |                                                      | • 00                                                 |                                                      |          |                                                      |                                                                                                    |                                |                                |                                |                                                                                 |
| Gemein                                                    | deversammlu                                          | ng                                                   |                                                      |          |                                                      |                                                                                                    |                                |                                |                                |                                                                                 |
| Gemein                                                    | nderat                                               |                                                      |                                                      |          |                                                      |                                                                                                    |                                |                                |                                |                                                                                 |
| + Kommission                                              | 1                                                    |                                                      |                                                      |          |                                                      |                                                                                                    |                                |                                |                                |                                                                                 |
| Delegierte                                                |                                                      |                                                      |                                                      |          |                                                      |                                                                                                    |                                |                                |                                |                                                                                 |
| + Funktionar                                              | mission                                              |                                                      |                                                      |          |                                                      |                                                                                                    |                                |                                |                                |                                                                                 |
| Speziaikom     Vereine                                    | mission                                              |                                                      |                                                      |          |                                                      |                                                                                                    |                                |                                |                                |                                                                                 |
| + Personal                                                |                                                      |                                                      |                                                      |          |                                                      |                                                                                                    |                                |                                |                                |                                                                                 |
| Funktion                                                  | Beginn Amt                                           | Ende Amt                                             | Eintritt                                             | Austritt | Name                                                 | Adresse                                                                                                    | Telefon P.                     | Telefon G.                     | Telefon M.                     | EMail                                                                           |
| PräsidentIn                                               | 01.01.2014                                           | 31.12.2017                                           | 01.01.2010                                           |          | Stefan<br>Fellmann                                   | Dorfstrasse<br>12 , 6252<br>Dagmersellen                                                                                        | 062 758 45 05                  | 041 289 22 89                  | 079 224 29 06                  | stefan.fellmann@dialog.ch                                                       |
|                                                           |                                                      |                                                      |                                                      |          | Corinne                                              | Seebadstrasse                                                                                                    |                                |                                |                                | carinna sagar@dialog.ch                                                         |
| VizepräsidentIn                                           | 01.01.2014                                           | 31.12.2017                                           | 01.01.2002                                           |          | Sager                                                | Baldegg                                                                                                    |                                |                                |                                | comme.sager@ulalog.cn                                                           |
| VizepräsidentIn<br>Mitglieder                             | 01.01.2014<br>01.01.2014                             | 31.12.2017<br>31.12.2017                             | 01.01.2002                                           |          | Sager<br>Peter Blatter                               | Röstiweg 1 ,<br>6283 Baldegg                                                                                                    | 031 758 28 34                  | 032 287 28 28                  | 079 378 25 27                  | peter.blatter@musterwil.ch                                                      |
| VizepräsidentIn<br>Mitglieder<br>Mitglieder               | 01.01.2014<br>01.01.2014<br>01.01.2014               | 31.12.2017<br>31.12.2017<br>31.12.2017               | 01.01.2002<br>01.01.2002<br>01.01.2006               |          | Sager<br>Peter Blatter<br>Urs Gasche                 | 32, 6283<br>Baldegg<br>Röstiweg 1,<br>6283 Baldegg<br>Kornfeldweg<br>3, 6283<br>Baldegg                                         | 031 758 28 34<br>031 758 12 91 | 032 287 28 28<br>031 345 33 21 | 079 378 25 27<br>079 578 44 33 | peter.blatter@musterwil.ch<br>urs.gasche@musterwil.ch                           |
| VizepräsidentIn<br>Mitglieder<br>Mitglieder<br>Mitglieder | 01.01.2014<br>01.01.2014<br>01.01.2014<br>01.01.2014 | 31.12.2017<br>31.12.2017<br>31.12.2017<br>31.12.2017 | 01.01.2002<br>01.01.2002<br>01.01.2006<br>01.01.2002 |          | Sager<br>Peter Blatter<br>Urs Gasche<br>Fritz Ganath | 32, 6283<br>Baldegg<br>Röstiweg 1,<br>6283 Baldegg<br>Kornfeldweg<br>3, 6283<br>Baldegg<br>Seebadstrasse<br>32, 6283<br>Baldegg | 031 758 28 34<br>031 758 12 91 | 032 287 28 28<br>031 345 33 21 | 079 378 25 27<br>079 578 44 33 | peter.blatter@musterwil.ch<br>urs.gasche@musterwil.ch<br>fritz.ganath@dialog.ch |

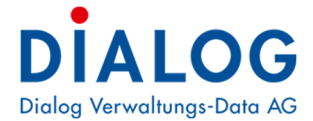

# 5.3.7 EWK Info (Optional)

Im Bereich der EWK Info werden beispielsweise Zu- und Wegzüge, Todesfälle und Geburten sowie Jubilare angezeigt. Die Anzahl der Einträge kann vom Administrator beeinflusst werden.

| Behördenlösung     | Sitzungen  | Aufgaben Kalender G | eschäft Behörd | denverzeichni: | ŝ           | stfe Abmelden |  |  |
|--------------------|------------|---------------------|----------------|----------------|-------------|---------------|--|--|
| Einwohner          |            |                     |                |                |             |               |  |  |
| Bezeichnung        |            |                     |                |                | Total       |               |  |  |
| CH und Ausländer   |            |                     |                |                |             | 1752          |  |  |
| CH 1656            |            |                     |                |                |             |               |  |  |
| Ausländer          |            |                     |                |                |             | 9             |  |  |
| Geburten           |            |                     |                |                |             |               |  |  |
| Name               | Vorname    | Strasse             | Haus-Nr        | Zusatz P       | Z Ort       | Geburts-Datum |  |  |
| Mati               | Anna       | Komfeldweg          | 10             | 6              | 283 Baldegg | 13.02.2015    |  |  |
| Scheider           | Susanne    | Aefligenstrasse     | 52             | 6              | 283 Baldegg | 04.02.2015    |  |  |
| Zumstein           | Niklaus    | Juraweg             | 1              | 6              | 283 Baldegg | 04.02.2015    |  |  |
| Zaugg              | Josef      | Hasenmattweg        | 1              | 6              | 283 Baldegg | 14.01.2015    |  |  |
| Erbacher           | Luís       | Luzernstrasse       | 18             | 6              | 283 Baldegg | 21.12.2014    |  |  |
| Pfister            | Lena       | Büchslenring        | 18             | 6              | 283 Baldegg | 19.12.2014    |  |  |
| Baumeler           | Lena       | Rückimattweg        | 1              | 6              | 283 Baldegg | 13.11.2014    |  |  |
| Baumeler           | Jolanda    | Rückimattweg        | 1              | 6              | 283 Baldegg | 13.11.2014    |  |  |
| Habegger           | Leodegar   | Solothurnstrasse    | 5              | 6              | 283 Baldegg | 06.11.2014    |  |  |
| Gasser             | Simion     | Kirchgasse          | 5              | 6              | 283 Baldegg | 06.10.2014    |  |  |
| Todesfälle         |            |                     |                |                |             |               |  |  |
| Name               | Vorname    | Strasse             | Haus-Nr        | Zusatz P       | Z Ort       | Sterbe-Datum  |  |  |
| Abbühl             | Miriam     | Rückimattweg        | 16             | 6              | 283 Baldegg | 09.06.2015    |  |  |
| Fankhauser-Gfeller | Hanny      | Höhenweg            | 32             | 6              | 283 Baldegg | 08.06.2015    |  |  |
| Rüfenacht          | Paul       | Höhenweg            | 44             | 6              | 283 Baldegg | 06.06.2015    |  |  |
| Gehrig             | Anton      | Hasenmattweg        | 1              | 6              | 283 Baldegg | 03.06.2015    |  |  |
| Wasem              | Fritz      | Moosgasse           | 14             | 6              | 283 Baldegg | 01.06.2015    |  |  |
| Herrmann-Heiniger  | Martha     | Rückimattweg        | 3              | 6              | 283 Baldegg | 31.05.2015    |  |  |
| Marti-Messer       | Margaretha | Löwenmattweg        | 4              | 6              | 283 Baldegg | 19.05.2015    |  |  |
| Schindler          | Christian  | Höhenweg            | 5              | 6              | 283 Baldegg | 12.05.2015    |  |  |
| Lüthi-Kipfer       | Frieda     | Kirchgasse          | 5              | 6              | 283 Baldegg | 18.04.2015    |  |  |
| Steffen-Käsermann  | Dora       | Bruchbachweg        | 22             | 6              | 283 Baldegg | 14.04.2015    |  |  |
| Zuzüge             |            |                     |                |                |             |               |  |  |
| Name               | Vorname    | Strasse             | Haus-Nr        | Zusatz P       | LZ Ort      | Zuzug-Datum   |  |  |
| Caduff             | Heidi      | Erliweg             | 3              | 6              | 283 Baldegg | 21.03.2015    |  |  |
| Caduff             | Manuel     | Erliweg             | 3              | 6              | 283 Baldegg | 21.03.2015    |  |  |
|                    |            |                     |                |                |             |               |  |  |

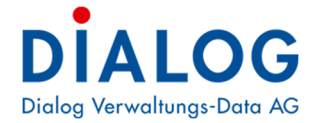

# 5.4 Verwaltung

Eine oder mehrere Personen erhalten Administrationsberechtigungen um Mutationen für Benutzer beantragen zu können. Diese Personen haben bei erfolgreicher Anmeldung zusätzlich den Knopf "Zur Verwaltung".

| login.ulalog.ch/Authin/Index |  |  |  |
|------------------------------|--|--|--|
| Behördenlösung               |  |  |  |

#### Verwaltung Gemeinde Musterwil

| Benutzer       |          |          |                  |               |                       |       |          |          |
|----------------|----------|----------|------------------|---------------|-----------------------|-------|----------|----------|
| Handynummer    | Provider | Kurzname | Vorname          | Nachname      | Module                | Admin | Gesperrt |          |
| 41412892222    | MID 🗸    | stfe     | Demo             | User          | SKAVEG                |       |          |          |
| 41791234567    | MID v    | stfe     | Max              | Muster        | SKAVEG                |       |          | â        |
| 0170-0000758   | MID v    | rol      | Dialog           | Swisscom TEST | SKAVEG                |       |          |          |
| 11782242906    | MID v    | stfe     | Stefan           | Fellmann      | SKAV <mark>E</mark> G |       |          | <b>1</b> |
| 41702798820    | SMS 🗸    | rol      | Alejandro        | Amrein        | SKAVEG                |       |          |          |
| enrice estates | MID v    | stfe     | Niederbuchsitten | Zeltner       | SKAVEG                |       |          |          |
| 01710080202    | SMS v    | gaf      | Fritz            | Ganath        | S K A V E G           |       |          | â        |

In diesem Bereich können Mutationen erfasst und neue Benutzer hinzugefügt werden.

#### Handynummer

Die Mobiltelefonnummer des neuen Benutzers wird im angezeigten Format eingetragen.

#### Provider

Hier kann die Anmeldemethode (Authentifizierung) eingestellt werden (Mobile-ID oder SMS)

#### Kurzname

In diesem Feld muss der Anmeldename aus der GemoWin NG Systemverwaltung eingetragen werden.

#### Vorname / Nachname

Vor- und Nachname des Teilnehmers

#### Module

In diesem Bereich können einzelne Module / Kacheln pro Benutzer gesperrt oder freigegeben werden. Es lassen sich lediglich jene Module bearbeiten, die für die Organisation lizenziert wurden.

GRÜN = Modul freigegeben, ROT Modul für diesen Anwender nicht freigegeben. S = Sitzungen, K = Kalender, A = Aufgaben, V = Behördenverzeichnis, E = EWK Info, G = Geschäft

#### Admin / Gesperrt / Löschen

Admin: Der entsprechende Anwender kann Benutzer hinzufügen, sperren, mutieren oder löschen.

#### Antrag absenden

Die vorgenommenen Änderungen werden als Antrag an die Dialog Verwaltungs-Data AG gesendet und von einer berechtigten Person überprüft. Erst nach der Freigabe durch diese Person werden die Anpassungen wirksam.

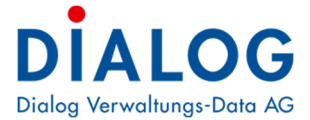

# 5.5 Fehlerbehandlung

# 5.5.1 Probleme bei der Anmeldung

| Problem                                            | Lösung                                                                                                    |
|----------------------------------------------------|----------------------------------------------------------------------------------------------------|
| Die Anmeldeseite wird nicht angezeigt              | Stellen Sie sicher, dass die korrekte Internet-<br>adresse gewählt wurde.<br>https://login.dialog.ch/                                                                                                    |
| Ungültige oder gesperrte Handynummer               | Die eingetragene Handynummer ist bei der Dia-<br>log Verwaltungs-Data AG nicht gemeldet. Stel-<br>len Sie sicher, dass die korrekte Handynummer<br>eingegeben wurde oder setzen Sie sich mit Ih-<br>rem Systembetreuer in Verbindung.                                       |
| Ausnahme während der Bearbeitung der Ab-<br>frage. | Die Mobile ID wurde nicht bestätigt. (Die Bestäti-<br>gung auf dem Handy muss nach max. 30 Se-<br>kunden erfolgen).<br>Stellen Sie sicher, dass die neueste OS-Version<br>auf ihrem Handy installiert ist. Prüfung der Mo-<br>bile-ID via <u>www.mobileid.ch</u> notwendig. |
| MID Abfrage abgelehnt/storniert                    | Die Mobile ID Anfrage wurde auf dem Handy ab-<br>gelehnt.                                                                                                    |

# 5.5.2 Probleme mit der Behördenlösung

| Problem                                                                      | Lösung                                                                                                    |
|------------------------------------------------------------------------------|----------------------------------------------------------------------------------------------------|
| Nach der korrekten Anmeldung wird eine leere<br>Seite angezeigt.             | Die Zieladresse oder die DNS Auflösung sind<br>falsch. Setzen Sie sich mit ihrem IT-Partner in<br>Verbindung.                                                                                                    |
| Die Behördenlösung wird beendet und wechselt<br>zurück auf die Anmeldeseite. | Dies ist kein Fehler, sondern eine Sicherheits-<br>massnahme. Wenn längere Zeit (60 Minuten)<br>keine Eingabe erfolgt, wird der Zugriff auf die<br>Behördendaten beendet, 5 Minuten vor Ablauf<br>wird eine Warnmeldung angezeigt danach noch-<br>mals nach 1 Minute, wird keine Aktivität festge-<br>stellt oder der Kommentar gespeichert, wird die<br>Behördenlösung beendet. |